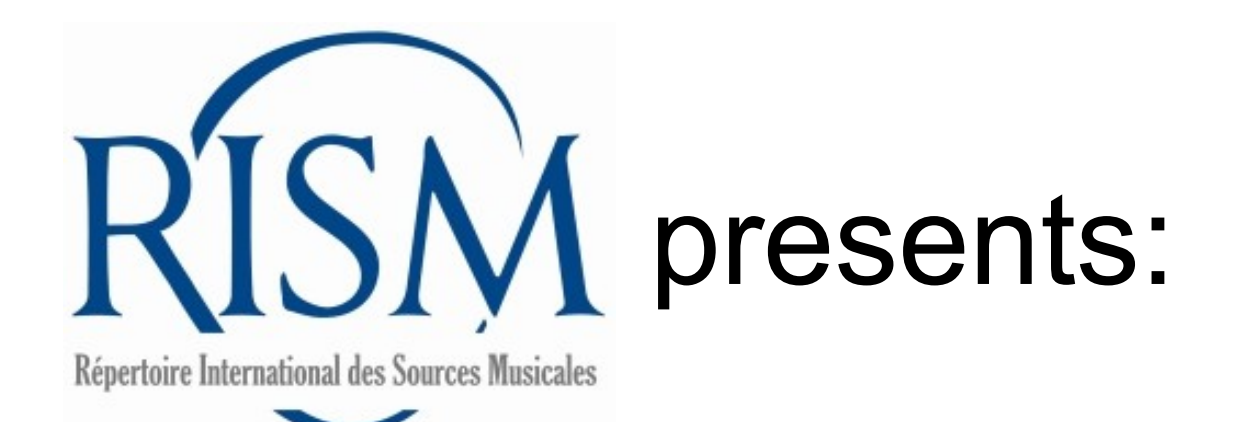

# A step-by-step guide to adding and editing your holdings to printed music in

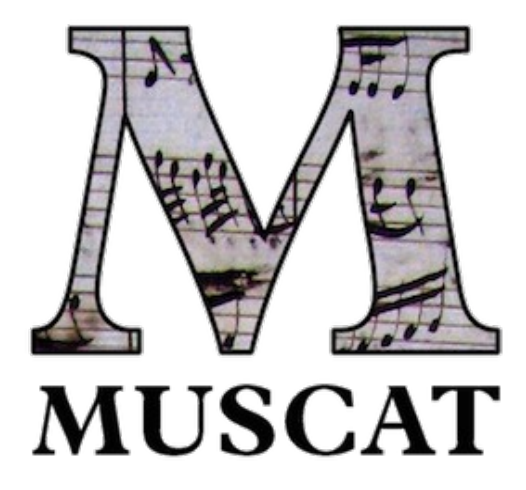

Muscat includes records for historic printed editions that originated in the following print catalogs:

- A/I: *Einzeldrucke vor 1800*: Single composer, before 1800
- B/I: Recueils imprimés, XVIe-XVIIe siècles: Printed anthologies, 1501-1700

in addition to new records not in those books.

| Holding institutions                                                                                                    | Open all      | Close all |                                                                                                    |
|----------------------------------------------------------------------------------------------------|---------------|-----------|----------------------------------------------------------------------------------------------------|
| A-Wgm, Wien, Gesellschaft der Musikfreunde in Wien, Archiv [no indication]                                                                                                    |               | •         | From the user's perspective:                                                                                                    |
| A-Wn, Wien, Österreichische Nationalbibliothek, Musiksammlung [no indication]                                                                                                    |               | •         | Holding institutions are displayed at the bottom of                                                                                      |
| D-DI, Dresden, Sächsische Landesbibliothek - Staats- und Universitätsbibliothek (SLUB) Mus.3119.F.501                                                                                                    |               | е 🔻       | the records, along with                                                                                                    |
| Library (siglum): Dresden, (D-DI) 🔩                                                                                                    |               | -         | <ul> <li>additional information such</li> </ul>                                                                                          |
| <ul> <li>e View Online ▼</li> <li>Former owner: Königliche Privat-Musikaliensammlung <sup>4</sup> [Ascertained]</li> <li>Former owner: Musikwissenschaftliches Institut der Universität Leipzig <sup>4</sup> [Ascertained]</li> <li>Format: 26 x 32 cm</li> </ul>                                                                                                    |               |           | <ul> <li>shelfmark</li> <li>link to digital copy</li> <li>remarks about the<br/>library's copy</li> <li>notes on completeness</li> </ul> |
| Binding note: brauner Ledereinband, mit goldenen Prägeornamenten<br>Watermark: flyleaf: W-DI-1001 [crowned shield with lily with appended mark and letters:] "WR" [countermark:] IV<br>W-DI-994 [springing unicorn] [countermark:] LENCK                                                                                                    |               |           | <ul> <li>other notes</li> </ul>                                                                                                    |
| Notes: Diese Musikquelle ist Gegenstand des DFG-Projekts "Die Notenbestände der Dresdner Hofkirche und der Königlichen Privat-Musik<br>Zeit der sächsisch-polnischen Union". Weitere Informationen unter http://hofmusik.slub-dresden.de.<br>Auf dem Titelblatt Stempel "BIBLIOTHECA MUSICA REGIA"; Rückseite: Stempel "Musikwissenschaftl.   Institut   Leipzig"<br>External Links: Stempel | kaliensammlun | g aus der |                                                                                                    |
|                                                                                                    |               |           |                                                                                                    |

This guide tells you how to indicate your library-specific information about printed music editions in Muscat. You can perform two actions: (1) add new holdings and (2) edit your holdings.

#### To add your holdings, first find the record in Muscat.

| Filters                     |
|-----------------------------|
| DIPLOMATIC TITLE CONTAINS   |
|                             |
| STANDARDIZED TITLE CONTAINS |
|                             |
| COMPOSER CONTAINS           |
| Maria Antonia Walpurgis     |
| SIGLUM CONTAINS             |
|                             |
| ANY FIELD CONTAINS          |
| "M 630"                     |
|                             |

You can search by A/I or B/I number in Muscat. You might need to combine it with other fields or put the series number in quotation marks.

When searching by A/I number, make sure to observe the space between the letter and numbers.

B/I numbers have a vertical pipe between the year and the number: 1551|1

| "M 630"                                                              | DE   EN   FR   IT   ES           des Sources Musicales         Content About Help Resources Data Partners                 |
|----------------------------------------------------------------------|----------------------------------------------------------------------------------------------------|
| AST MODIFICATION                                                     |                                                                                                    |
|                                                                      | Basic search Advanced search Previous Searches My Lists Search Help                                                       |
|                                                                      | Digital copies only:  All source types                                                                                    |
|                                                                      | A/1 or B/1 number V M 630                                                                                                 |
|                                                                      | and V Title V Title                                                                                                    |
|                                                                      | and V Composer V Composer                                                                                                 |
| You can also find the                                                | and V Incipit beginning via piano keyboard (with transpostion) V Incipit beginning via piano keyboard (with transpostion) |
| imprint by using the                                                 | and   Previous Searches                                                                                                   |
| RISM Catalog, which has<br>a special field for A/I or B/I<br>number. |                                                                                                    |

Search

Clear

3

Confirm that you have a match. Compare the title, dating, publisher, contents, etc. If the record matches your item, click on Add holdings.

ADMIN / SOURCES /

Printed music edition, collection parent record or individual item [990039372]

| Summary                               |                                                                                                    | Actions                                                                                                    |  |
|---------------------------------------|----------------------------------------------------------------------------------------------------|----------------------------------------------------------------------------------------------------|--|
| NAME                                  | Maria Antonia Walpurgis, Kurfürstin von Sachsen (1724-1780) [Ascertained]                                                                                                    | Create                                                                                                    |  |
| STANDARDIZED TITLE                    | Il trionfo della fedeltà                                                                                                    | Return to the list                                                                                                    |  |
| SCORING SUMMARY                       | V (4), Coro, orch                                                                                                    | Back to the top                                                                                                    |  |
| TITLE ON SOURCE                       | [pre-title:] IL   TRIONFO DELLA FEDELTÀ.   DRAMMA PASTORALE   PER MUSICA.                                                                                                    | Add holdings                                                                                                    |  |
| VARIANT TITLE ON SOURCE               | [title page:] IL TRIONFO   DELLA FEDELTÀ.   DRAMMA PASTORALE   PER MUSICA   DI   E. T. P. A.  <br>[vignette]   IN LIPSIA   DALLA STAMPERIA DI GIOVAN. GOTTL. IMMAN. BREITKOPF.   1756.                                                                                                    | Edit                                                                                                    |  |
|                                       | [title page, atto 1:] IL   TRIONFO DELLA FEDELTÀ.   DRAMMA PASTORALE   PER MUSICA   Di. E. T. P.<br>A.   ATTO I.                                                                                                    | Duplicate                                                                                                    |  |
|                                       | [title page, atto 2:] IL   TRIONFO DELLA FEDELTÀ.   DRAMMA PASTORALE   PER MUSICA   Di. E. T. P.<br>A.   ATTO II.                                                                                                    | Exemplar Information                                                                                                    |  |
|                                       | [title page, atto 3:] IL   TRIONFO DELLA FEDELTÀ.   DRAMMA PASTORALE   PER MUSICA   Di E. T. P.<br>A.   ATTO III.                                                                                                    | <u>A-Wgm [no indication]</u><br><u>A-Wn [no indication]</u>                                                                  |  |
| COLOPHON                              | [3rd act, p. 80:] STAMPATO IN LIPSIA; Nella Stamperia di GIOV. GOTTLOB IMMANVEL BREITKOPF,  <br>Inventore di questa nuova maniera di stampar la Musica con Carratteri   separabili e mutabili.   E'questo<br>DRAMMA PASTORALE la prima opera stampata di questa nuova   guisa; comminciata nel Mese di<br>Luglio 1755, e terminata nel Mese d'Aprile 1756. | D-DI Mus.3119.F.501<br>D-Gs 4 MUS VII, 540 RARA [mit<br>handschriftlichem Vorsatzblatt]<br>D-HVfmg Rara/FMG NO Maria Antonia |  |
| RISM ID NUMBER                        | 00000990039372                                                                                                    | (21).1<br>D-I Em III, 13, 25 [Vortite] feblt]                                                                                |  |
|                                       |                                                                                                    | D-LEu 8-Mus.354                                                                                                    |  |
| 111 1 1 1 1 1 1 1 1 1 1 1 1 1 1 1 1 1 |                                                                                                    | D-Mbs 2 Mus.pr. 3831 [act 1 with additional                                                                                  |  |

### **New holdings information (1/3)**

| Library information and rel     | ations   |                                                             |         |
|---------------------------------|----------|-------------------------------------------------------------|---------|
| LIBRARY SIGLUM (852)            |          |                                                             | ۲ (۵)   |
| Library siglum                  |          | D-Mbs                                                       |         |
| Department                      |          |                                                             |         |
| Provenance                      | + -      |                                                             |         |
| Material held                   | + -      | Act 1 only                                                  |         |
| Shelfmark                       |          | 2 Mus.pr. 131                                               | 1       |
| Former shelfmark (olim)         | + -      |                                                             |         |
| OTHER SHELFMARK (591)           | )        |                                                             | ? +     |
| ACCESS RESTRICTIONS (           | 506)     |                                                             | ? +     |
| PROVENANCE NOTES (56            | 1)       |                                                             | ? +     |
| SOURCE OF ACQUISITION           | I NOTE ( | 541)                                                        | ? +     |
| LOCAL ID NO. (035)              |          |                                                             | ? +     |
| EXTERNAL RESOURCE U             | RI (856) |                                                             | ? + 🗑 🔻 |
| External resource               | + -      | http://mdz-nbn-resolving.de/urn:nbn:de:bvb:12-bsb11131237-2 |         |
| Note about external<br>resource | + -      | Digitalisat der Quelle                                      |         |
| Link type                       |          | Digitized source                                            | ~       |

Add information about your copy. The required fields are Library siglum and Shelfmark.

Other important fields:

- Material held: If your copy is incomplete, list the parts or volumes that you have.
- External resource: Enter the URL of the digitized copy in the first field. For a note, enter a brief note, such as Digitized copy.

#### **New holdings information** (2/3)

| ADDITIONAL INSTITUTION (710)  |                                                   | ◄ ش +   |
|-------------------------------|---------------------------------------------------|---------|
| Institution                   | Königliche Privat-Musikaliensammlung              |         |
| Department +                  |                                                   |         |
| Attribution qualifier         | Ascertained                                       | ~       |
| Function +                    | Former owner                                      | ~       |
| Material description          |                                                   |         |
| material description          |                                                   |         |
| SOURCE TYPE (593)             |                                                   | ? +     |
| PHYSICAL DESCRIPTION (300)    |                                                   | ? +     |
| WATERMARK DESCRIPTION (592)   |                                                   | ? + 🗃 🔻 |
| Watermark description         | W-DI-994 [springing unicorn] [countermark:] LENCK |         |
| BINDING NOTE (563)            |                                                   | ? + 🟛 🔻 |
| Binding note                  | Brown leather cover                               |         |
| BOUND WITH (973)              |                                                   | ? +     |
| References and notes          |                                                   |         |
| GENERAL NOTE (500)            |                                                   | 7 + = - |
| General note                  | Handwritten price on title page in pencil: "3,"   |         |
| SUPPLEMENTARY MATERIAL (525)  |                                                   | ? +     |
| BIBLIOGRAPHIC REFERENCE (691) |                                                   | ₽?+:    |
| Bibliographic reference       | CatMariaAntonia                                   |         |
| Number/page                   | p. 131                                            |         |

You can add information that is specific to your copy and does not apply to information given in the core record.

#### For example:

- Additional personal name: Handwritten names on the item, previous owners of this copy, etc. These can also be explained in a note.
- Watermark description
- Binding note
- General note
- Bibliographic reference: Add references to secondary literature that refer to your institution's copy.

#### **New holdings information** (3/3)

| Material description     |                                                                        |                  |  |
|--------------------------|------------------------------------------------------------------------|------------------|--|
| SOURCE TYPE (593)        |                                                                        | ‡?+ <b>`</b> ≢`▼ |  |
| Source type              | Print                                                                  | ~                |  |
| Content type             | Select<br>Print<br>Print with autograph appotations                    |                  |  |
| PHYSICAL DESCRIPTION (30 | Print with non-autograph annotations<br>Additional manuscript material | ŀ                |  |
| WATERMARK DESCRIPTION    | (592)                                                                  | <b>*</b> ? +     |  |
| BINDING NOTE (563)       |                                                                        | <b>\$</b> ?+     |  |
| BOUND WITH (973)         |                                                                        | ? +              |  |

This is also where you can specify that your copy has significant annotations, or that there is additional manuscript material present.

#### **Editing holdings information** (1/2)

You can also edit holdings information that is already in RISM.

| Index terms             |                                                 |        |
|-------------------------|-------------------------------------------------|--------|
| NAME                    | <u>Špinka, W.</u> [Printer]                     |        |
| ADDITION AL INSTITUTION | Fetterlowá, Josefa, Wwe (W. Špinka) [Publisher] |        |
|                         |                                                 |        |
| Exemplar CZ-POa         |                                                 | Edit 📢 |
|                         |                                                 |        |
| Exemplar CZ-Pnm [2 Ex.] |                                                 | Edit • |
| Exemplar CZ-Pu [4 Ex.]  |                                                 | Edit • |

All holdings are listed at the end of the record.

Click the **Edit** button next to your copy.

### **Editing holdings information** (2/2)

| Library information and relations |         |         |  |  |
|-----------------------------------|---------|---------|--|--|
| LIBRARY SIGLUM (8                 | 352)    |         |  |  |
| Library siglum                    | CZ-Pnm  | <b></b> |  |  |
| Department                        |         |         |  |  |
| Provenance                        | +       |         |  |  |
| Material held                     | + 2 Ex. |         |  |  |
| Shelfmark                         |         | 1       |  |  |
| Shelfmark (olim)                  | +       |         |  |  |

In imported data, multiple copies are indicated with a number plus "Ex." Please delete this and create one separate holdings record for each copy.

Always add a shelfmark.

Imported data also used "incomplete" or "incpl." Please change this to a list of the material held.

You also might see "kpl" for a complete copy. Please change this to **complete**.

| Library information a | and re | lations    |            |
|-----------------------|--------|------------|------------|
| LIBRARY SIGLUM (      | 852)   |            | ج<br>ش     |
| Library siglum        |        | GB-Cfm     | - <u>-</u> |
| Department            |        |            |            |
| Provenance            | +      |            |            |
| Material held         | +      | incomplete |            |
| Shelfmark             |        |            | ,          |
| Shelfmark (olim)      | +      |            |            |
|                       |        |            |            |

#### Click Save and close.

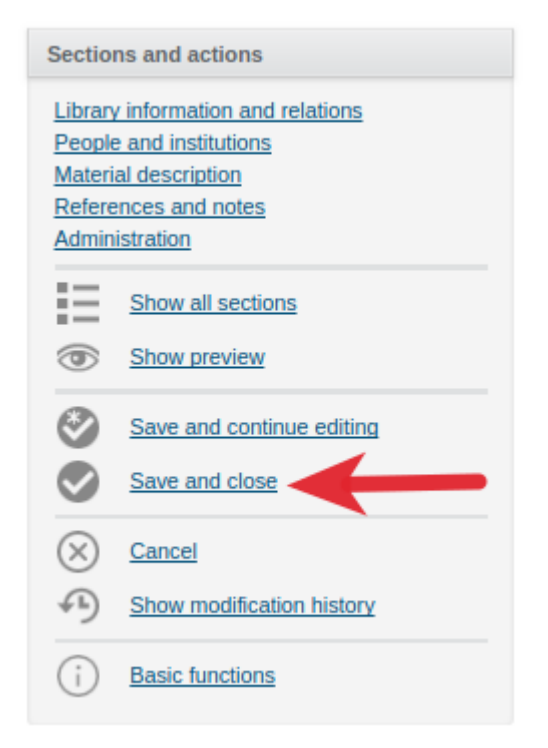

You are back to the full record view. All holdings are listed at the end.

| PUBLISHING, PRINTING<br>AND PRODUCTION<br>INFORMATION | 1756                                           |        |
|-------------------------------------------------------|------------------------------------------------|--------|
| FORMAT, EXTENT                                        | score                                          |        |
| IMPRINT ON SOURCE                                     | Leipzig, Johann Gottlob Immanuel Breitkopf     |        |
| Index terms                                           |                                                |        |
| SUBJECT HEADING                                       | Pasticcios                                     |        |
|                                                       | Pastoral plays                                 |        |
| ADDITIONAL INSTITUTION                                | Breitkopf, Johann Gottlob Immanuel [Publisher] |        |
|                                                       |                                                |        |
| Exemplar A-Wgm                                        |                                                | 4      |
| Exemplar A-Wn                                         |                                                | •      |
| Exemplar D-DI Mus.3119.F.5                            | 01                                             | Edit ( |
| Exemplar D-Gs [mit handschriftlichem Vorsatzblatt]    |                                                | Edit   |
| Exemplar D-HVfmg Rara/FM                              | G NO Maria Antonia (21).1                      | Edit ( |
| Exemplar D-LEm                                        |                                                | Edit 📢 |

Muscat - New holdings -

# **Questions?**

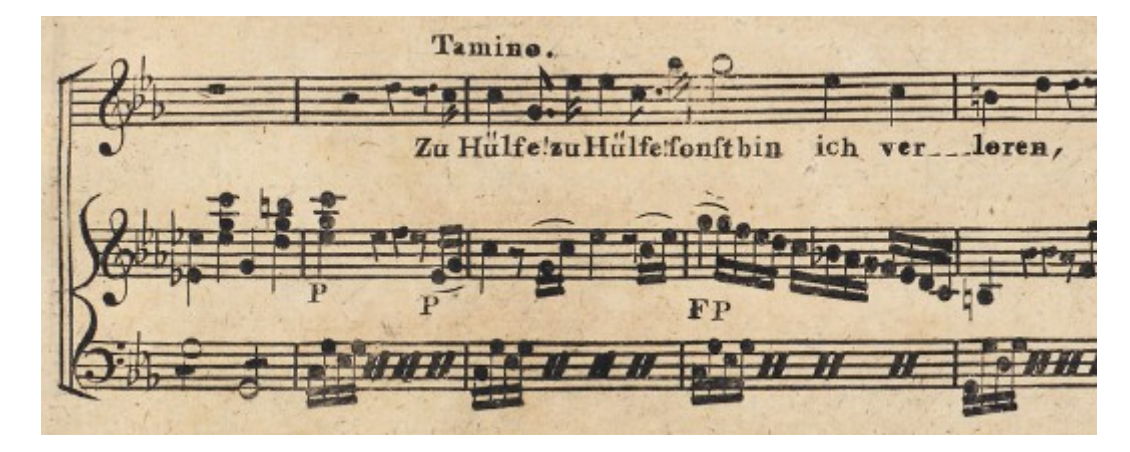

US-CAe, A/I: M 4784

## Author of this guide: Jennifer Ward, jennifer.ward@rism.info

General RISM contact address: contact@rism.info